# Answers: 6.1.3.7 Lab - Monitor and Manage System Resources in Windows 8

## Introduction

In this lab, you will use administrative tools to monitor and manage system resources.

## **Recommended Equipment**

• A computer running Windows 8 with Internet access

### Step 1: How to stop and start a service in Windows.

You will explore what happens when a service is stopped then started.

a. Log on to Windows as an administrator.

**Note**: Some antivirus or antispyware programs must be uninstalled on the computer for Windows Defender to work.

b. To see if Windows Defender is turned off, click **Start** in the **Search programs and files** field, type **Defender** and select **Windows Defender**. **Windows Defender** should be running.

Note: In Windows 8.0, click Search, type Defender, and select Windows Defender.

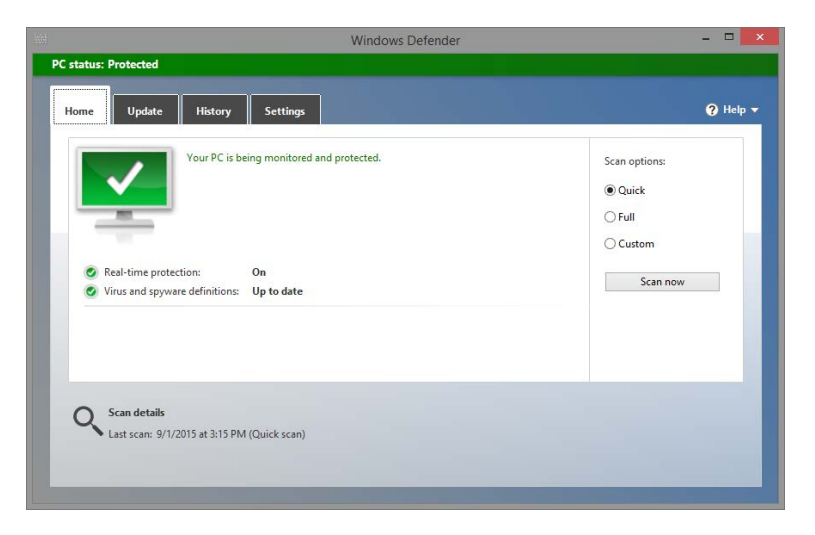

Note: If Windows Defender is not running, a warning window will open and Windows Defender will not start. To start Windows Defender, click Control Panel > Action Center. In the Virus protection (Important) section of the Action Center window, click Turn on now.

- c. Without closing Windows Defender, open the Services console. Click Control Panel > Administrative Tools > Computer Management.
- d. The **Computer Management** window opens. Under Services and Applications, select **Services**.

e. Close the **Windows Explorer** window but keep the **Windows Defender** and **Computer Management** windows open. Resize and position both windows so they can be seen at the same time.

| PC status: Protected  Hone Update Hstory Settings Virus and spyware definitions: Up to date Your virus and spyware definitions: Up to date Your virus and spyware definitions are automatically updated to help protect your PC. Definitions created on: 9/2/2015 at 5:47 AM Definitions trau updated: 9/1/2015 at 3:14 PM Virus definition version: 1.205:1374.0 Recomputer Management Computer Management System Tools Services Vindows Defender Service Vindows Defender Service Services Windows Connect Now -C. Windows Connect Now -C. Windows Defender Service Windows Connect Now -C. Windows Connect Now -C. Windows Defender Service Windows Connect Now -C. Windows Defender Service Windows Defender Service Windows Connect Now -C. Windows Defender Service Windows Defender Service Windows Services Windows Services Windows Services Windows Services Windows Services Windows Service Windows Services Windows Services Windows Service Windows Services Windows Service Windows Service Window                                                                                                    | 1.5.5                                                                                                    |                                                                                                    | Windows Defender                                                                                                    |                                                                                                    |                               |                                                                                                 | _ 🗆 ×                                                 |
|----------------------------------------------------------------------------------------------------|----------------------------------------------------------------------------------------------------|----------------------------------------------------------------------------------------------------|----------------------------------------------------------------------------------------------------|----------------------------------------------------------------------------------------------------|-------------------------------|-------------------------------------------------------------------------------------------------|-------------------------------------------------------|
| Hone       Update       History       Settings       Image: Computer Management       Update         Virus and spyware definitions:       Up to date       Vour virus and spyware definitions are automatically updated to help protect your PC.       Definitions created on:       9/2/2015 at 3:14 PM         Urus definition version:       1.205.1374.0       Rectangular Smp       Update         Spyware definition version:       1.205.1374.0       Rectangular Smp       Virus definition version:       1.205.1374.0         Spyware definition version:       1.205.1374.0       Rectangular Smp       Virus definition version:       1.205.1374.0         Spyware definition version:       1.205.1374.0       Rectangular Smp       Virus definition version:       1.205.1374.0         Spyware definition version:       1.205.1374.0       Rectangular Smp       Virus definition version:       1.205.1374.0         Spyware definition version:       1.205.1374.0       Rectangular Smp       Virus version:       Virus version:         Spyware definition version:       1.205.1374.0       Rectangular Smp       Virus version:       Virus version:         Spyware definitions are automatically version:       Services       Name       Description:       Virus version:         Spyware definition:       Service user from malware in thelps protect user from malware in dother potentially unwanted in t                                                                                                    | PC status: Protected                                                                                                    |                                                                                                    |                                                                                                    |                                                                                                    |                               |                                                                                                 |                                                       |
| Virus and spyware definitions:       Up to date         Your virus and spyware definitions are automatically updated to help protect your PC.         Definitions created on:       9/2/2015 at 5:47 AM         Definitions created on:       9/2/2015 at 5:47 AM         Definitions created on:       9/2/2015 at 5:47 AM         Definitions created on:       9/2/2015 at 5:47 AM         Definitions created on:       9/2/2015 at 5:47 AM         Update:       Update         Virus definition version:       1:205:1374.0         Spyware definition version:       1:205:1374.0         Protect Management (Local Deriver Management (Local Deriver and Groups) <ul> <li>Status Startup Ty*</li> <li>More Actions</li> <li>Windows Defender Service</li> <li>Device Manager</li> <li>Status Startup Ty*</li> <li>More Actions</li> <li>Windows Defender Service</li> <li>Windows Connection Non</li> <li>Windows Defender Service</li> <li>Windows Defender Service</li> <li>Windows Defender Service</li> <li>Windows Defender Service</li> <li>Windows Defender Service</li> <li>Windows Defender Service</li> <li>Windows Defender Service</li> <li>Windows Defender Service</li> <li>Windows Defender Service</li> <li>Windows Defender Service</li> <li>Windows Defender Service</li> <li>Windows Defender Service</li> <li>Windows Defender Service</li> <li>Windows Strent Collector</li> <li>Services and Applications</li> <li>Services and Applications</li> <li>Service and Applications</li> <li>Windows Event Collector</li></ul>                                                                                                    | Home Update                                                                                                    | History Settings                                                                                                    |                                                                                                    |                                                                                                    |                               |                                                                                                 | 💡 Help 🔻                                              |
| Vour virus and spyware definitions are automatically updated to help protect your PC.<br>Definitions created on: 9/2/2015 at 5:47 AM<br>Definitions last updated: 9/1/2015 at 3:14 PM<br>Virus definition version: 1.205.1374.0<br>Spyware definition version: 1.205.1374.0<br>Rectingular Snp<br>Tile Action View Help<br>Computer Management (Local<br>System Tools<br>System Tools<br>System Tools<br>System Tools<br>System Tools<br>Device Management<br>Device Management<br>Services and Applications<br>Services and Applications<br>Services and App | Virus and spyware d                                                                                                    | lefinitions: Up to date                                                                                                    |                                                                                                    |                                                                                                    |                               |                                                                                                 |                                                       |
| Definitions created on:       9/2/2015 at 5:47 AM         Definitions last updated:       9/1/2015 at 3:14 PM         Vinus definition version:       1.205.1374.0         Spyware definition version:       1.205.1374.0         Rectangular Sup       Computer Management         Image: Computer Management (Local)       Services         System Tools       Services         System Tools       Services         System Tools       Services         System Tools       Services         System Tools       Services         System Tools       Services         System Tools       Services         System Tools       Services         System Tools       Services         System Tools       Services         Services       Windows Color System       The WcSPLu         Windows Color System       The WcSPLu       Manual         Windows Defender Service       Helps protect: users from malware<br>and other potentially unwanted       Windows Defender Service       Manual         Staragement       Services and Applications       Windows Encryption Provid       Manual (T         Windows Encryption Provid       Windows Encryption Provid       Manual (T         Windows Encryption Provid       Windows Encryp                                                                                                    | Your virus and spywa                                                                                                    | are definitions are automatically update                                                                                                    | d to help protect your PC.                                                                                                    |                                                                                                    |                               |                                                                                                 |                                                       |
| Name     Description       System Tools     Services       System Tools     Services       Windows Defender Service     Manual       Windows Defender Service     Manual       System Tools     Services       System Tools     Services       System Tools     Services       Windows Defender Service     Manual       Windows Color System     The WcsPlu       Manual     Manual       Windows Connection Man.etc.     Manual       Windows Connection Man.etc.     Manual       Windows Defender Networ     Helps guard       Bervice Management     Windows Encryption Provid       Services     Manual (T       Windows Encryption Provid     Manual (T       Windows Encryption Provid     Manual (T       Windows Encryption Provid     Manual (T       Windows Encryption Provid     Manual (T       Windows Encryption Provid     Manual (T       Windows Encryption Provid     Manual (T       Windows Encryption Provid     Manual (T       Windows Encryption Provid     Manual (T       Windows Encryption Provid     Manual (T       Windows Encryption Provid     Manual (T       Windows Encryption Provid     Manual (T       Windows Encryption Provid                                                                                                    | Definitions create<br>Definitions last u<br>Virus definition v<br>Spyware definitio                                                                                                    | Id on:         9/2/2015 at 5:47 AM           pdated:         9/1/2015 at 3:14 PM           ersion:         1.205.1374.0           in version:         1.205.1374.0 |                                                                                                    |                                                                                                    |                               |                                                                                                 | Update                                                |
| File       Action       View       Help         Image: Service of the potential service of the potential service of the service of the service of t                                                                                                    | A.                                                                                                    |                                                                                                    | Computer Management                                                                                                    |                                                                                                    |                               |                                                                                                 | - • ×                                                 |
| Image: Service of the potentially unwarted of the potentially unwarted of the potential the potential the potentis the potential the potential the potential the potent                                                                                                    | File Action View Help                                                                                                    |                                                                                                    |                                                                                                    |                                                                                                    |                               |                                                                                                 |                                                       |
| Computer Management (Local   System Tools   System Tools   Stak Scheduler   Exercises   Stak Scheduler   Stak Scheduler   Stak Scheduler   Starde Folders   Description:   Helps protect users from malware   Software   Device Manager   Storage   Storage   Storage   Storage   Windows Collector   Mindows Conection Man   Mindows Conection Man   Mindows Conection Man   Mindows Connection Man   Mindows Connection Man   Mindows Connection Man   Windows Connection Man   Mindows Connection Man   Mindows Connection Man                                                                                                    | 🗢 🄿 🗖 🖬 🗐 🧟 😖                                                                                                    | 🛛 🖬 🕨 🖬 🕪                                                                                                    |                                                                                                    |                                                                                                    |                               |                                                                                                 |                                                       |
| <ul> <li>System Tools</li> <li>System Tools</li> <li>Syste</li></ul>                                                                                                    | 🛃 Computer Management (Local                                                                                                    | Services                                                                                                    |                                                                                                    |                                                                                                    |                               |                                                                                                 | Actions                                               |
| <ul> <li>Event Viewer</li> <li>Event Viewer</li> <li>Shared Folders</li> <li>Shared Folders</li></ul>                                                                                                    | ▲                                                                                                    | Windows Defender Service                                                                                                    | Name                                                                                                    | Description                                                                                                    | Status                        | Startup Ty ^                                                                                    | Services                                              |
| Lextended Standard / Standard / Standard                                                                                                    | <ul> <li>Event Viewer</li> <li>Shared Folders</li> <li>Shared Folders</li> <li>Coal Users and Groups</li> <li>Perice Manager</li> <li>Storage</li> <li>Disk Management</li> <li>Services and Applications</li> <li>Services</li> <li>WMI Control</li> </ul> | Description:<br>Helps protect users from malware<br>and other potentially unwanted<br>software                                                                     | Windows Color System     Windows Connection Mana     Windows Connection Mana     Windows Defender Networ     Windows Defender Service     Windows Driver Foundation     Windows Encyption Provid     Windows Encyption Provid     Windows Exert Collector     Windows Event Collector     Windows Event Log     < | The WcsPlu<br>WCNCSVC<br>Makes auto<br>Helps guard<br>Helps prote<br>Creates and<br>Windows E<br>Allows error<br>This service | Running<br>Running<br>Running | Manual<br>Manual<br>Automatic<br>Manual<br>Automatic<br>Manual (T<br>Manual<br>Automatic V<br>S | More Actions<br>Windows Defender Se •<br>More Actions |

Can Windows Defender check for updates? (Use the Update Tab to answer the question)

f. Scroll the Computer Management window so you see the Windows Defender Service.

What is the status of the service?

**Note**: While most of the Windows services can be managed through the Services console, it is not possible to stop **Windows Defender** from Windows 8's **Services** console.

g. To turn off **Windows Defender**, make the **Windows Defender** window active. Select the **Settings** tab, and select **Administrator**. Uncheck the **Turn on this app** checkbox, and click **Save changes**.

|                                                                                                    | Windows Defender                                                                                                    | - 🗆 🗙    |
|----------------------------------------------------------------------------------------------------|----------------------------------------------------------------------------------------------------|----------|
| PC status: Protected                                                                                                    |                                                                                                    |          |
| Home Update History                                                                                                    | 7 Settings                                                                                                    | 🕜 Help ▼ |
| Real-time protection<br>Excluded files and locations<br>Excluded file types<br>Excluded processes<br>Advanced<br>MAPS<br>Administrator | Turn on this app<br>When this check box is selected, this app will alert all users if spyware or other poter<br>unwanted software attempts to run or install itself on this PC. | ıtially  |
|                                                                                                    | Save changes Canc                                                                                                    | el       |
|                                                                                                    |                                                                                                    |          |

h. A warning window will open. Click **Close**. Notice that the **Windows Defender** application closes completely.

|                                                                                                   | Windows Defender                                                                                                    |                      |
|---------------------------------------------------------------------------------------------------|----------------------------------------------------------------------------------------------------|----------------------|
| PC status: At risk<br>Home Update His                                                             | tory Serrings                                                                                                    | 🕜 Help 🔹             |
| Real-time protection<br>Excluded files and locations<br>Excluded file types<br>Excluded processes | Upon this app<br>When this check too is selected, this app will alert all users if spyware or other potentially unwanted software attemp<br>itself on this PC.                                       | ts to run or install |
| MAPS                                                                                              | Windows Defender                                                                                                    |                      |
| Admunistrator                                                                                     | This app has been turned off and isn't<br>monitoring your computer.<br>If you're une another top is deals for malicous or unwanted software,<br>we action Center to deal. Not app's status.     Core |                      |
|                                                                                                   | 🖞 Sava shanges                                                                                                    | Cancel               |
| Storage                                                                                           | Windows Color System The WiciPlu Manual     Windows Cennet New - C WCNCSVC Manual     Windows Cenneticien Mana, Make auto Running Automatic                                                          |                      |
| Services and Applications                                                                         | Windows Defender Network Helps quart Menual                                                                                                    |                      |
| Services and Applications<br>Services<br>WMI Control                                              | Windows Defender Networ Helps guard Manual     Windows Defender Service Helps prote Running Automatic      C                                                                                         |                      |

**Note**: The reason this service will be stopped is so you can easily see the results. When stopping a service to free up system resources the service uses, it is important to understand how the overall system operation will be affected.

**Note**: Although Windows Defender Service cannot be controlled through the **Computer Management Services** window, Windows Defender's status is still monitored and displayed. It may be necessary to refresh the **Computer Management** window by pressing **F5**. i. Now that **Windows Defender** service is stopped, try to run **Windows Defender** again by clicking **Search**, typing **Defender**, and selecting **Windows Defender**.

|   | Windows Defender ×                                                                                                    |
|---|----------------------------------------------------------------------------------------------------|
| 1 | This app has been turned off and isn't monitoring your computer.                                                       |
|   | If you're using another app to check for malicious or unwanted software, use Action Center to check that app's status. |
|   | Close                                                                                                    |

What must be done so Windows Defender can run?

j. Use Action Center to start the Windows Defender service. Click Control Panel > Action Center. In the Virus protection (Important) section, click Turn on now.

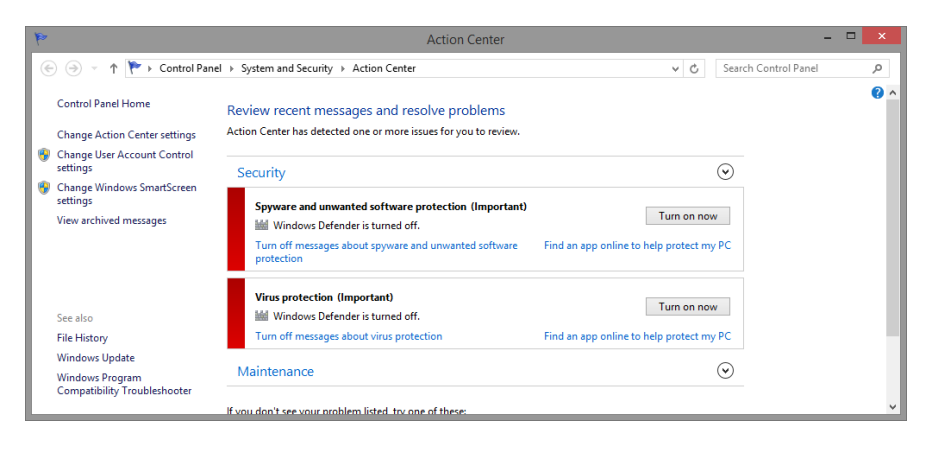

k. The **Windows Defender** window will open, as the service should now be running again. Close the **Windows Defender** window but make sure the Computer Management window is open.

| ÷.                          |                     | Co                         | mputer Managem          | vent                        |                | - 5                      | ×  |
|-----------------------------|---------------------|----------------------------|-------------------------|-----------------------------|----------------|--------------------------|----|
| File Action View Help       |                     |                            |                         | 2000                        |                |                          |    |
| 💠 🔿 🙍 🧰 🖬 📷 🔛               |                     |                            |                         |                             |                |                          |    |
| Computer Management (Local  | Level               | Date and Time              | Source                  | Event ID                    | Task Categor ^ | Actions                  | _  |
| (A) Task Scheduler          | () Information      | 9/2/2015 5:29:06 PM        | Service Control Mar     | nager 7040                  | None           | System                   | 10 |
| . Event Viewer              | Information         | 9/2/2015 5:29:06 PM        | FilterManager           | 6                           | None           | (5 Open Saved Log        |    |
| > 😽 Custom Views            | Eleformation        | 9/2/2015 5/29/06 PM        | Service Control Mar     | nager 7040                  | None           | Y Create Custom View     |    |
| # 🙀 Windows Logs            | Information         | 9/2/2015 5:29:06 PM        | Service Control Mar     | nager 7040                  | None           | Innerst Custom View      |    |
| Application                 | Information         | 9/2/2015 5:27:04 PM        | UserModePowerSer        | rvice 12                    | (10)           | ingon coston rien        |    |
| Security                    | Information         | 9/2/2015 5:24:42 PM        | UsetModePowerSer        | rvice 12                    | (10)           | Clear Log                |    |
| Setup                       | Information         | 9/2/2015 5:23:09 PM        | Service Control Mar     | nager 7040                  | None           | Filter Current Log       |    |
| System                      | Information         | 9/2/2015 5:23:09 PM        | FilterManager           |                             | None           | Properties               |    |
| Forwarded Event             | (1) Information     | 9/2/2015 5:23:09 PM        | Service Control Mar     | nager 7040                  | None           | 20                       |    |
| Applications and Se         | Information         | 9/2/2015 5:23:04 PM        | Service Control Mar     | nager 7040                  | None           | Find.                    |    |
| Subscriptions               | Information         | 9/2/2015 5:2249 PM         | Service Control Mar     | nager 7040                  | None           | Save All Events As       |    |
| > x) Shared Folders         | Information         | 9/2/2015 5:22:49 PM        | FilterManager           | 6                           | None           | Attach a Task To this L. | 1  |
| Eccal Users and Groups      | (1) Information     | 9/2/2015 5:22:49 PM        | Service Control Mar     | nager 7040                  | None           | Man                      |    |
| > ( Performance             | Information         | 9/2/2015 5:22:49 PM        | Service Control Mar     | nager 7040                  | None           | A 16M                    |    |
| Device Manager              | () Information      | 9/2/2015 5:22:46 PM        | Service Control Mar     | nager 7040                  | None           | G Refresh                |    |
| a mil Storage               | (1) Information     | 9/2/2015 5:22-46 PM        | FilterManager           | 1                           | None           | Help                     |    |
| A Services and Applications | (1) Information     | 9/2/2015 5:22-46 PM        | Service Control Mar     | nager 7040                  | None v         |                          |    |
| C Services                  | < C                 |                            |                         |                             | >              | Event 7040, Service C_   | *  |
| WMI Control                 | Event 7040, Service | Control Manager            |                         |                             | ×              | Event Properties         |    |
|                             | General Details     |                            |                         |                             |                | Attach Task To This Ev.  | ,  |
|                             | The start type o    | f the Windows Defender Mir | i-Filter Driver service | was changed from demand sta | t to           | Save Selected Events     |    |
|                             | boot start.         |                            |                         |                             |                | C Refresh                |    |
|                             | Lon Name:           | Sustem                     |                         |                             |                | Help                     |    |
|                             |                     | Farries Cashed Manager     | i vinna i i             | INVESTIGATE CONTRACTOR      |                |                          |    |
|                             | Source              | service control manager    | coggeo                  | 3142 2013 342500 PM         |                |                          |    |
|                             | Event ID:           | 7040                       | rask Category:          | roone                       | 199            |                          |    |
|                             | Level               | Information                | Keywords                | Classic                     |                |                          |    |
|                             | User                | SYSTEM                     | Computer:               | vietual                     |                |                          |    |

- I. Expand Event Viewer > Windows Logs > select System.
- m. Select the second Service Control Manager event in the list.
   Look below the General tab and explain what has happened to the Windows Defender service.
- n. Click the up arrow button on the keyboard or select the event above the one you just viewed.

|                                                                                                    |                                                                                                    | Co                                                                                                    | mputer Manager                                                                                                    | nent                                                                                                  |                                                              | - Ø ×                                                                                                    |
|----------------------------------------------------------------------------------------------------|----------------------------------------------------------------------------------------------------|----------------------------------------------------------------------------------------------------|----------------------------------------------------------------------------------------------------|----------------------------------------------------------------------------------------------------|--------------------------------------------------------------|----------------------------------------------------------------------------------------------------|
| File Action View Help                                                                                                    |                                                                                                    |                                                                                                    |                                                                                                    |                                                                                                    |                                                              |                                                                                                    |
| Computer Management (Local<br>) System Tools<br>) Task Scheduler<br>) Stark Venerer<br>) Custem Views<br>) Windows Logs<br>) Application<br>Security                                                                                                    | Level                                                                                                    | Date and Time<br>0/2/2015 5/29/06 PM<br>9/2/2015 5/29/06 PM<br>9/2/2015 5/29/06 PM<br>9/2/2015 5/27/04 PM<br>9/2/2015 5/27/04 PM                                                                            | Source<br>Service Control M<br>FilterManager<br>Service Control M<br>Service Control M<br>UserModePowerS<br>UserModePowerS                                                                         | Event ID<br>anager 7040<br>anager 7040<br>ervice 12<br>anice 12                                       | Task Categor * None None (10) (10) (10)                      | Actions System Open Saved Log., Create Custom View., Import Custom View., Open Log.,                                                                                                    |
| Setup<br>System<br>Provasted Even<br>Applications and Se<br>Subscriptions<br>Subscriptions | Information  Information  Information  Information  Information  Information  Information  Information  Information  Information  Information  Information  Information                                                                                                    | 9/2/2015 5/23:09 PM<br>9/2/2015 5/23:09 PM<br>9/2/2015 5/23:09 PM<br>9/2/2015 5/23:04 PM<br>9/2/2015 5/23:04 PM<br>9/2/2015 5/22:04 PM<br>9/2/2015 5/22:04 PM<br>9/2/2015 5/22:04 PM<br>9/2/2015 5/22:04 PM | Service Control M<br>FilterManager<br>Service Control M<br>Service Control M<br>Service Control M<br>FilterManager<br>Service Control M<br>Service Control M<br>Service Control M<br>FilterManager | anager 7040<br>anager 7040<br>anager 7040<br>anager 7040<br>anager 7040<br>anager 7040<br>anager 7040 | None<br>None<br>None<br>None<br>None<br>None<br>None<br>None | Filter Current Log     Proporties     Find     Save All Events As     Attach a Task To this L     View     G Refresh     Help                                                                                                    |
| Cox Management     Services     G. Services     MM Control                                                                                                    | Information     C     Information     C     Information     C     Information     C     Information     Information     I | 9/2/2015 5:22-46 PM<br>Centrol Manager<br>If the Windows Defender Boo<br>System<br>Service Centrol Manager<br>2040<br>Information<br>SYSTEM                                                                 | Service Control M<br>R Driver service was<br>Logged<br>Task Category<br>Keywords<br>Computer                                                                                                    | changer 7040<br>changed from demand start to I<br>9/2/2013 5/28/06 PM<br>None<br>Classic<br>visitual  | boot                                                         | Event 7040, Service C.     Event Properties     Advantage of the service of the service of |

Look below the General tab and explain what has happened to the Windows Defender service.

o. Close all open windows.

#### Step 2: Understanding the Impact of Services.

In this section, you will stop **Windows Base Filtering Engine (BFE),** analyze the impact in the system, and restart BFE. BFE is responsible for managing the firewall and a number of other security policies in Windows. BFE is an important Windows service, as many other services depend on it.

a. Ensure Windows Defender is running by clicking Control Panel > Windows Defender.

| Windows Defender                                                                                                    | - D ×                                                |
|----------------------------------------------------------------------------------------------------|------------------------------------------------------|
| PC status: Protected Home Update History Settings                                                                                                    | 😗 Help 🕶                                             |
| Your PC is being monitored and protected.         Image: Seal-time protection:         On         Image: Virus and spyware definitions:         Up to date | Scan options:<br>Quick<br>Full<br>Custom<br>Scan now |
| Scan details<br>Last scan: 9/1/2015 at 3:15 PM (Quick scan)                                                                                                |                                                      |

b. Open the Computer Management utility. Click **Control Panel > Administrative Tools > Computer Management**. Select **Service** and locate the **Base Filtering Engine** service. c. Stop the BFE service by right-clicking it and selecting **Stop.** Alternatively, you can use the stop button on the upper toolbar of the **Services Console** while the BFE service is selected.

| File Action View Help                                                                                                    |               |
|----------------------------------------------------------------------------------------------------|---------------|
|                                                                                                    |               |
|                                                                                                    |               |
| E Computer Management (Local Services Actions                                                                                                    |               |
| A 1 System Tools Base Filtering Engine Name Description Status Startup Type Services                                                                                                    | •             |
| Generation     Generation     G      | tions 🕨       |
| Costom Views     Restart the service     Costom Views     Restart the service     Costom Views     Costom Views     Cost      | ng Engine 🔷 🔺 |
| Application Application Application More Ac                                                                                                    | tions 🕨       |
| Security Security The Base Filtering Engine (BFE) is a Application Information Facilitates t Kunning Manual (Ing.                                                                                                    |               |
| System Internet Protocol security (IPsec) Application Management Processes in Manual                                                                                                    |               |
| Forwarded Event policies and implements user mode Applications and Sel filtering. Stopping or disabling the Rectoround Intelligent Trans Transfers file Running Automatic (D                                                                                                    |               |
| Subscriptions BFE service will significantly reduce the security of the system. It will also                                                                                                    |               |
| b Shared Folders<br>result in unpredictable behavior in Gase Filtering Engine The Base Filtering Automatic                                                                                                    |               |
| BitLocker Drive Encryption BDESVC hos     Manual (Trig.                                                                                                    |               |
| Durice Manual                                                                                                    |               |
| Bluetooth Handsfree Service Enables wir Manual (Trig.                                                                                                    |               |
| Schuge     Generate     Generate     Ge      |               |
| A Bryces and Applications Galaxies Galaxies Galaxies Galaxies Manual                                                                                                    |               |
| Services Manual                                                                                                    |               |
| MVI Control School Control Control Con |               |
| COM+ Event System Supports Sy Running Automatic                                                                                                    |               |
| 🖓 COM+ System Application Manages th Manual                                                                                                    |               |
| 🖓 Computer Browser Maintains a Running Manual (Trig.                                                                                                    |               |
| 🖓 Credential Manager Provides se Running Manual                                                                                                    |               |
| 🖓 Cryptographic Services Provides thr Running Automatic                                                                                                    |               |
| 🖓 DCOM Server Process Laun The DCOM Running Automatic                                                                                                    |               |
| 🖓 Device Association Service Enables pair Running Manual (Trig.                                                                                                    |               |
| 🖓 Device Install Service 🛛 Enables a c Running Manual (Trig.                                                                                                    |               |
| 🔍 Device Setup Manager Enables the Manual (Trig.                                                                                                    |               |
| G DHCP Client Registers an Running Automatic                                                                                                    |               |
| C Discussion Definition Constant Discussion Discussion Automatic Street                                                                                                    |               |
| < > Letended (Standard /                                                                                                    |               |

d. Windows will present a warning message to remind you about all the services that depend on BFE. Click **Yes** to stop BFE and its dependent services

|          | Stop Other Services                                                                                                  | × |
|----------|----------------------------------------------------------------------------------------------------|---|
| <u> </u> | When Base Filtering Engine stops, these other services will also stop.                                               |   |
|          | Windows Defender Network Inspection Service<br>Windows Defender Network Inspection System Driver<br>Windows Firewall |   |
|          | Do you want to stop these services?                                                                                  |   |
|          | Yes No                                                                                                    |   |

Note: The services listed may differ from this warning message.

e. Windows should not let you stop BFE if the Windows Defender service is displayed in the Stop Other Services window. Since Windows Defender cannot be stopped via the Services Console, BFE cannot be stopped via the Services Console.

Note: If this error window does not appear, skip to substep h.

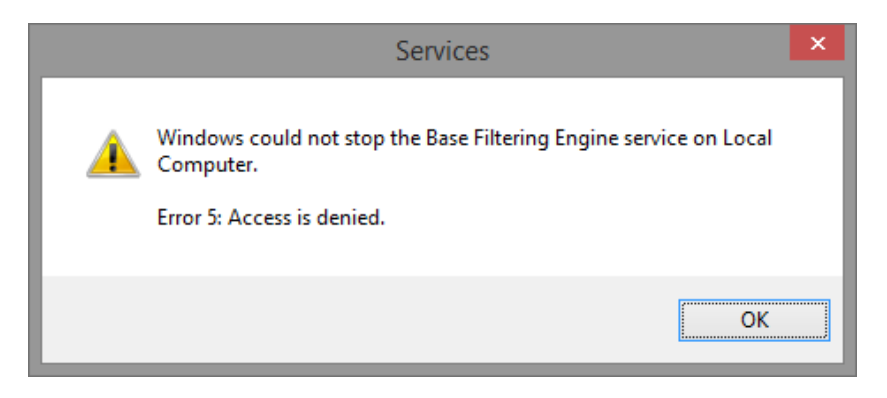

f. To stop BFE, **Windows Defender** must be stopped first. Open **Windows Defender** and click **stop** on the **Settings** tab. Refer to the beginning of this lab for details.

|                                                                                                    | Windows Defender                                                                                                    |                   |
|----------------------------------------------------------------------------------------------------|----------------------------------------------------------------------------------------------------|-------------------|
| C status: At risk                                                                                             |                                                                                                    |                   |
| Home Update Hist                                                                                              | tory Settings                                                                                                    | 😗 Help            |
| Real-time protection<br>Excluded files and locations<br>Excluded file types<br>Excluded processes<br>Advanced | Utim on this app<br>When this check box is selected, this app will alext all users if spyware or other potentially unwanted software attempts<br>itself on this PC. | to run or install |
| MAPS<br>Administrator                                                                                         | This app has been turned off and isn't     monitoring your computer.                                                                                                |                   |
|                                                                                                    | If you're uang another ago to check for naisoud or unwanted software, use Action Center to check that agr's status.                                                 |                   |
|                                                                                                    | Close<br>Serve changes                                                                                                    | Cancel            |
| Storage<br>Disk Management<br>Services and Applications                                                       | Windows Color System The WcsPha Manual<br>Windows Connect New - C WCNCSVC Manual<br>Windows Connection Mana Makes auto Parming Automatic                            |                   |
| Services                                                                                                    | G Windows Defender Networ Heips guard Manual<br>G Windows Defender Service Helps prote Running Automatic y                                                          |                   |

g. Now that **Windows Defender** is stopped, open the **Services Console** and stop BFE. Right-click the BFE service and select **Stop**.

What does the status column of the Services Console indicate for the BFE service?

h. Since a number of security related services depend on BFE, alerts are issued and can be reviewed in **Action Center**.

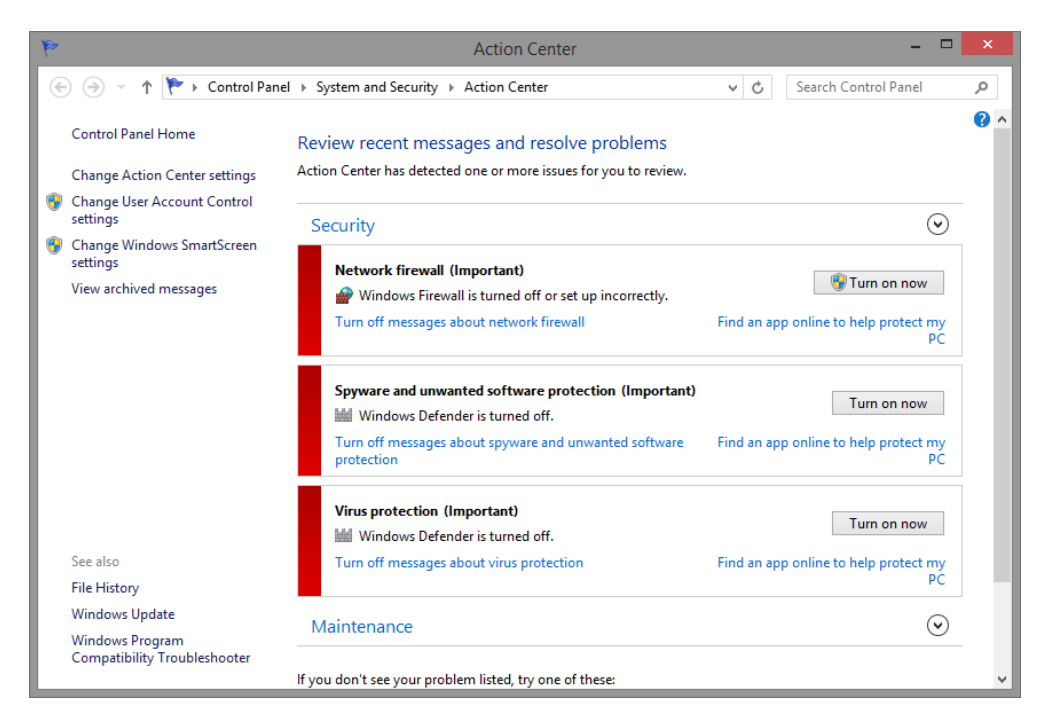

Note: The issues listed may differ in the Action Center.

Why is it important to exercise care when managing services?

i. Restart any stopped service from the Action Center by selecting the service and clicking Turn on now.

## Step 3: Configure advanced features in Administrative Tools.

For the rest of this lab, you will configure advanced Administrative Tool features and monitor how this affects the computer.

a. From Windows Explorer, right-click This PC and select Manage. The Computer Management window opens.

b. Expand System Tools > Performance >Data Collector Sets. Right-click User Defined, and then click New > Data Collector Set.

| <u>*</u>                                                                                                    | Computer Management       | - 🗇 🗙             |
|----------------------------------------------------------------------------------------------------|---------------------------|-------------------|
| File Action View Help                                                                                                    |                           |                   |
| 🗢 🌩  🖬 🗟 🖬                                                                                                    |                           |                   |
| 🛃 Computer Management (Loca                                                                                                    | al Name                   | Actions           |
| a 🎁 System Tools                                                                                                    | R System Tools            | Computer Manageme |
| Task Scheduler     Task Scheduler     Task | Storage                   | Mars Astigas      |
| El Event Viewer                                                                                                    | Services and Applications | More Actions      |
| Bill Shared Folders                                                                                                    |                           |                   |
| A N Performance                                                                                                    |                           |                   |
| Monitoring Tools                                                                                                    |                           |                   |
| a 📑 Data Collector Sets                                                                                                    |                           |                   |
| User Defined                                                                                                    |                           |                   |
| Sys New                                                                                                    | Data Collector Set        |                   |
| Sta                                                                                                    | sh                        |                   |
| Report Help                                                                                                    |                           |                   |
| Device Manager                                                                                                    |                           |                   |
| Disk Management                                                                                                    |                           |                   |
| Services and Applications                                                                                                    |                           |                   |
| ·                                                                                                    |                           |                   |
|                                                                                                    |                           |                   |
|                                                                                                    |                           |                   |
|                                                                                                    |                           |                   |
|                                                                                                    |                           |                   |
|                                                                                                    |                           |                   |
|                                                                                                    |                           |                   |
|                                                                                                    |                           |                   |
|                                                                                                    |                           |                   |
|                                                                                                    |                           |                   |
|                                                                                                    |                           |                   |
|                                                                                                    |                           |                   |
|                                                                                                    |                           |                   |
|                                                                                                    |                           |                   |
| < >                                                                                                    |                           |                   |
| Create a new Data Collector Set.                                                                                                    |                           |                   |

c. The Create new Data Collector Set window opens. In the Name field, type Memory Logs. Select the Create manually (Advanced) radio button and click Next.

|                                                           | ×  |
|-----------------------------------------------------------|----|
| 😑 🔊 Create new Data Collector Set.                        |    |
| How would you like to create this new data collector set? | ٦  |
| Name:                                                     |    |
| Memory Logs                                               |    |
| Create from a template (Recommended)                      |    |
| Oreate manually (Advanced)                                |    |
|                                                           |    |
|                                                           |    |
|                                                           | _  |
| Next Finish Canc                                          | el |

d. The What type of data do you want to include? window opens. Check the Performance counter box and click Next.

|                                                                                                    | ×                 |
|----------------------------------------------------------------------------------------------------|-------------------|
| 📀 🔊 Create new Data Collector Set.                                                                                                    |                   |
| What type of data do you want to include?                                                                                             |                   |
| <ul> <li>Create data logs</li> <li>Performance counter</li> <li>Event trace data</li> <li>System configuration information</li> </ul> |                   |
| O Performance Counter Alert                                                                                                    |                   |
| N                                                                                                    | ext Finish Cancel |

e. The Which performance counters would you like to log? window opens. Click Add.

| Screate new Data Collector Set. Which performance counters would be a set of the set of the set of t | ıld you like to log? |
|----------------------------------------------------------------------------------------------------|----------------------|
| Performance counters:                                                                                                    | , ,                  |
|                                                                                                    | A <u>d</u> d         |
|                                                                                                    | <u>R</u> emove       |
|                                                                                                    |                      |
|                                                                                                    |                      |
|                                                                                                    |                      |
|                                                                                                    |                      |
| Sample <u>i</u> nterval: <u>U</u> nits:                                                                                                    |                      |
| 15 😫 Seconds 🗸                                                                                                    |                      |
|                                                                                                    |                      |

f. From the list of available counters, locate and expand **Memory**. Select **Available MBytes > Add** and click **OK**.

|                                  |                |                   |        |        |          | L |
|----------------------------------|----------------|-------------------|--------|--------|----------|---|
| vailable counters                |                | Added counters    |        |        |          |   |
| elect counters from computer:    |                | Counter           | Parent | Inst   | Computer | ٦ |
| <local computer=""> V Br</local> | owse           | Memory            | rurent | inser. | compater | 4 |
|                                  |                | Available KBytes  |        |        |          |   |
| Memory                           | • • •          | Available royces  |        |        |          |   |
| % Committed Bytes In Use         |                |                   |        |        |          |   |
| Available Bytes                  |                |                   |        |        |          |   |
| Available KBytes                 |                |                   |        |        |          |   |
| Available MBytes                 |                |                   |        |        |          |   |
| Cache Bytes                      |                |                   |        |        |          |   |
| Cache Bytes Peak                 |                |                   |        |        |          |   |
| Cache Faults/sec                 |                |                   |        |        |          |   |
| Commit Limit                     | ×              |                   |        |        |          |   |
| istances of selected object:<br> |                |                   |        |        |          |   |
|                                  |                |                   |        |        |          |   |
| ۲<br>۲                           | Search         |                   |        |        |          |   |
| A                                | .d <u>d</u> >> | <u>R</u> emove << |        |        |          |   |
| Show description                 |                |                   |        | OK     | Cancel   |   |

g. Set the Sample interval: field to 4 seconds. Click Next

| <ul> <li>Create new Data Collector Set.</li> <li>Which performance counters would</li> </ul> | you like to log? |
|----------------------------------------------------------------------------------------------|------------------|
| Performance <u>c</u> ounters:                                                                |                  |
| \Memory\Available KBytes                                                                     | A <u>d</u> d     |
|                                                                                              | <u>R</u> emove   |
|                                                                                              |                  |
|                                                                                              |                  |
|                                                                                              |                  |
|                                                                                              |                  |
| Sample interval: Units:                                                                      |                  |
| Seconds V                                                                                    |                  |
|                                                                                              |                  |
|                                                                                              | Not Einich Con-  |

h. The Where would you like the data to be saved? window opens. Click Browse....

|                                                | ×    |
|------------------------------------------------|------|
| 📀 🔊 Create new Data Collector Set.             |      |
| Where would you like the data to be saved?     |      |
| Root directory:                                |      |
| %systemdrive%\PerfLogs\Admin\MemoryLogs Browse |      |
|                                                |      |
|                                                |      |
|                                                |      |
|                                                | _    |
| Next Finish Ca                                 | ncel |

i. Select Local Disk (C:), and then select the \PerfLogs folder. Click OK.

| Browse For Folder                          | ×        |
|--------------------------------------------|----------|
| Select a root path for the collected data. |          |
|                                            | _        |
| Floppy Disk Drive (A:)                     | ^        |
| 🖉 🏪 Local Disk (C:)                        |          |
| 🛛 🖟 inetpub                                |          |
| 퉬 PerfLogs                                 |          |
| Program Files                              |          |
| Program Files (x86)                        |          |
| Users                                      |          |
| Windows                                    | - 11     |
| ▷ 🚑 DVD Drive (D:)                         | <u>×</u> |
| Make New Folder OK Cancel                  |          |

j. Verify the correct root directory path is selected, and click Next.

|                                            | ×   |
|--------------------------------------------|-----|
| ← S Create new Data Collector Set.         |     |
|                                            |     |
| Where would you like the data to be saved? |     |
|                                            |     |
| Root directory:                            |     |
| C:\PerfLogs Browse                         |     |
|                                            |     |
|                                            |     |
|                                            |     |
|                                            |     |
|                                            |     |
|                                            |     |
|                                            |     |
|                                            |     |
|                                            |     |
| Next Finish Can                            | :el |

k. The Create the data collector set? window opens. Click Finish.

|                                               | ×   |
|-----------------------------------------------|-----|
| 📀 🔊 Create new Data Collector Set.            |     |
|                                               |     |
| Create the data collector set?                |     |
| Run as:                                       |     |
| <default> Change</default>                    |     |
|                                               |     |
| ○ Open properties for this data collector set |     |
| ◯ Start this data collector set now           |     |
| Save and close                                |     |
|                                               |     |
|                                               |     |
|                                               |     |
| Next Finish Can                               | cel |

I. Expand User Defined and select Memory Logs. Right-click Data Collector01 and select Properties.

| re :<br>ataCollector01 | Type<br>Performance Co | Output<br>Delete<br>Properties<br>Help | Actions<br>Memory Logs<br>More Actions<br>DataCollector01<br>More Actions |
|------------------------|------------------------|----------------------------------------|---------------------------------------------------------------------------|
| ne<br>JataCollector01  | Type<br>Performance Co | Output Delete Properties Help.         | Actions<br>Memory Logs<br>More Actions<br>DataCollector01<br>More Actions |
| lataCoffector01        | - Performance Co       | Delete<br>Properties<br>Help           | Memory Logs<br>More Actions<br>DataCollector01<br>More Actions            |
|                        |                        | Delete Properties Help                 | More Actions DataCollector01 More Actions                                 |
|                        |                        | Properties<br>Help                     | DataCollector01<br>More Actions                                           |
|                        |                        | Help                                   | More Actions                                                              |
|                        |                        |                                        |                                                                           |
|                        |                        |                                        |                                                                           |
|                        |                        |                                        |                                                                           |
|                        |                        |                                        |                                                                           |
|                        |                        |                                        |                                                                           |
|                        |                        |                                        |                                                                           |
|                        |                        |                                        |                                                                           |
|                        |                        |                                        |                                                                           |
|                        |                        |                                        |                                                                           |
|                        |                        |                                        |                                                                           |
|                        |                        |                                        |                                                                           |
|                        |                        |                                        |                                                                           |
|                        |                        |                                        |                                                                           |
|                        |                        |                                        |                                                                           |
|                        |                        |                                        |                                                                           |
|                        |                        |                                        |                                                                           |
|                        |                        |                                        |                                                                           |
|                        |                        |                                        |                                                                           |
|                        |                        |                                        |                                                                           |
|                        |                        |                                        |                                                                           |
|                        |                        |                                        |                                                                           |
|                        | selection.             | selection.                             | xelection.                                                                |

m. The DataCollector01 Properties window opens. Change the Log format: field to Comma Separated.

| DataCollector01 Properties  |             | × |
|-----------------------------|-------------|---|
| Performance Counters File   |             |   |
| Performance counters:       |             |   |
| Wemory Available MBytes     | Add         |   |
|                             | Remove      |   |
|                             |             |   |
|                             |             |   |
|                             |             |   |
|                             |             | _ |
| Log format:                 |             |   |
| Binary V                    |             |   |
| Tab Separated Units: Maximu | um samples: | - |
| Binary Seconds V 0          | •           |   |
| Data source name:           |             |   |
|                             |             | 4 |
| OK Cancel                   | Apply       |   |

n. Click the File tab.

| DataCollector01 Properties                                                    | x |
|-------------------------------------------------------------------------------|---|
| Performance Counters File                                                     |   |
| Log file name:                                                                |   |
| DataCollector01                                                               |   |
| File name format:                                                             |   |
| >                                                                             |   |
| Prefix file with computer name                                                |   |
|                                                                               |   |
| Log mode                                                                      |   |
| Overwrite                                                                     |   |
| Append                                                                        |   |
| Circular (requires a non-zero maximum file size)                              |   |
| Example file name:<br>C:\PerfLogs\virtual_20150903-000001\DataCollector01.csv |   |
| OK Cancel Apply                                                               |   |

What is the full path name to the example file name?

o. Click OK.

p. Select the **Memory Logs** icon in the left pane of the **Performance Monitor** window. Click the **green arrow** icon to start the data collection set. Notice a green arrow is placed on top of the **Memory Logs** icon.

| <u></u>                                                                                           |                   | Computer Manage     | ment                                            | - 🗇 🗙        |
|---------------------------------------------------------------------------------------------------|-------------------|---------------------|-------------------------------------------------|--------------|
| File Action View Help                                                                             |                   |                     |                                                 |              |
| 🗢 🄿 🗖 📰 🗙 🗟 🗟 📄                                                                                   | ? 📊 🕨 🔳 📸 🖬       |                     |                                                 |              |
| Computer Management (Local)                                                                       | Name              | Туре                | Output                                          | Actions      |
| Tisk Scheduler                                                                                    | 🔤 DataCollector01 | Performance Counter | C:\PerfLogs\virtual_20150903-000002\DataCollect | Memory Logs  |
| <ul> <li>Ison of the address</li> <li>Ison of the address</li> <li>Ison of the address</li> </ul> |                   |                     |                                                 | More Actions |
| Shared Folders                                                                                    |                   |                     |                                                 |              |
| Eccal Users and Groups                                                                            |                   |                     |                                                 |              |
| Monitoring Tools                                                                                  |                   |                     |                                                 |              |
| a 📑 Data Collector Sets                                                                           |                   |                     |                                                 |              |
| User Defined                                                                                      |                   |                     |                                                 |              |
| System                                                                                            |                   |                     |                                                 |              |
| Event Trace Sessions                                                                              |                   |                     |                                                 |              |
| Startup Event Trace Se                                                                            |                   |                     |                                                 |              |
| Device Manager                                                                                    |                   |                     |                                                 |              |
| 🔺 📇 Storage                                                                                       |                   |                     |                                                 |              |
| 🔤 Disk Management                                                                                 |                   |                     |                                                 |              |
| Services and Applications                                                                         |                   |                     |                                                 |              |
|                                                                                                   |                   |                     |                                                 |              |
|                                                                                                   |                   |                     |                                                 |              |
|                                                                                                   |                   |                     |                                                 |              |
|                                                                                                   |                   |                     |                                                 |              |
|                                                                                                   |                   |                     |                                                 |              |
|                                                                                                   |                   |                     |                                                 |              |
|                                                                                                   |                   |                     |                                                 |              |
|                                                                                                   |                   |                     |                                                 |              |
|                                                                                                   |                   |                     |                                                 |              |
|                                                                                                   |                   |                     |                                                 |              |
|                                                                                                   |                   |                     |                                                 |              |
| · · · · · · · · · · · · · · · · · · ·                                                             |                   |                     | 2                                               | 1            |
|                                                                                                   |                   |                     |                                                 |              |

q. To force the computer to use some of the available memory, open and close a browser.

r. Click the **black square** icon to stop the data collection set.

| <u>*</u>                      |                   | Computer Manage     | ment                                            | - 0 ×        |  |  |  |  |
|-------------------------------|-------------------|---------------------|-------------------------------------------------|--------------|--|--|--|--|
| File Action View Help         |                   |                     |                                                 |              |  |  |  |  |
|                               |                   |                     |                                                 |              |  |  |  |  |
| 🛃 Computer Management (Local) | Name              | Туре                | Output                                          | Actions      |  |  |  |  |
| System Tools                  | M DataCollector01 | Performance Counter | C:\PerfLogs\virtual 20150903-000002\DataCollect | Memory Logs  |  |  |  |  |
| Task Scheduler                |                   |                     |                                                 | Menoly Logs  |  |  |  |  |
| Event Viewer                  |                   |                     |                                                 | More Actions |  |  |  |  |
| Shared Folders                |                   |                     |                                                 |              |  |  |  |  |
| Eccal Users and Groups        |                   |                     |                                                 |              |  |  |  |  |
| Manitarian Taola              |                   |                     |                                                 |              |  |  |  |  |
| Data Collector Sets           |                   |                     |                                                 |              |  |  |  |  |
|                               |                   |                     |                                                 |              |  |  |  |  |
| Memory Logs                   |                   |                     |                                                 |              |  |  |  |  |
| System                        |                   |                     |                                                 |              |  |  |  |  |
| Event Trace Sessions          |                   |                     |                                                 |              |  |  |  |  |
| 🔚 Startup Event Trace Se      |                   |                     |                                                 |              |  |  |  |  |
| Reports                       |                   |                     |                                                 |              |  |  |  |  |
| 🚔 Device Manager              |                   |                     |                                                 |              |  |  |  |  |
| a 🔄 Storage                   |                   |                     |                                                 |              |  |  |  |  |
| 🔤 Disk Management             |                   |                     |                                                 |              |  |  |  |  |
| Services and Applications     |                   |                     |                                                 |              |  |  |  |  |
|                               |                   |                     |                                                 |              |  |  |  |  |
|                               |                   |                     |                                                 |              |  |  |  |  |
|                               |                   |                     |                                                 |              |  |  |  |  |
|                               |                   |                     |                                                 |              |  |  |  |  |
|                               |                   |                     |                                                 |              |  |  |  |  |
|                               |                   |                     |                                                 |              |  |  |  |  |
|                               |                   |                     |                                                 |              |  |  |  |  |
|                               |                   |                     |                                                 |              |  |  |  |  |
|                               |                   |                     |                                                 |              |  |  |  |  |
|                               |                   |                     |                                                 |              |  |  |  |  |
|                               |                   |                     |                                                 |              |  |  |  |  |
|                               |                   |                     |                                                 |              |  |  |  |  |
|                               |                   |                     |                                                 |              |  |  |  |  |
|                               |                   |                     |                                                 |              |  |  |  |  |
| *                             | •                 |                     | >                                               | <u> </u>     |  |  |  |  |
|                               |                   |                     |                                                 |              |  |  |  |  |

What change do you notice for the Memory Logs icon?

s. Open Windows Explorer, and click Local Disk (C:) > PerfLogs. Click on the folder that was created to store the memory log and double-click the DataCollector01.csv file.

Note: Click Continue on the Windows warning messages.

| 🍱 l 💽 🚺 🗢 l         | virtual_20150903-000001           |                  | - 🗆 🗙             |
|---------------------|-----------------------------------|------------------|-------------------|
| File Home Share     | e View                            |                  | ~ <b>?</b>        |
| 🔄 🄄 🔻 🛉 📕 « P       | erfLogs > virtual_20150903-000001 | ✓ C Search virte | ual_20150903-00 🔎 |
| Desktop ^           | Name                              | Date modified    | Туре              |
| Downloads           | DataCollector01.csv               | 9/3/2015 1:31 PM | CSV File          |
| BitTorrent Sync     |                                   |                  |                   |
| 🤣 Homegroup         |                                   |                  |                   |
| 🖳 This PC           |                                   |                  |                   |
| 膧 Desktop           |                                   |                  |                   |
| Documents           |                                   |                  |                   |
| 🗼 Downloads         |                                   |                  |                   |
| 🔰 Music             |                                   |                  |                   |
| E Pictures          |                                   |                  |                   |
| 📔 Videos            |                                   |                  |                   |
| 🚢 Local Disk (C:) 🗸 | <                                 |                  | >                 |
| 1 item              |                                   |                  | =                 |

t. If the **Windows cannot open the file:** message is displayed, select the radio button **Select a program** from a list of installed programs > OK > Notepad > OK.

| DataCollector01.csv - Notepad                                                                                                    | -   |      | x   |
|----------------------------------------------------------------------------------------------------|-----|------|-----|
| File Edit Format View Help                                                                                                    |     |      |     |
| <pre>["(PDH-CSV 4.0) (Eastern Daylight Time)(240)","\\virtual\Memory\Available "09/03/2015 13:30:45.765","1336" "09/03/2015 13:30:43.765","1343" "09/03/2015 13:30:57.750","1343" "09/03/2015 13:31:01.751","1344" "09/03/2015 13:31:05.754","1261" "09/03/2015 13:31:03.750","1215" "09/03/2015 13:31:13.765","1225" "09/03/2015 13:31:17.750","1267"</pre> | МВу | tes" | < > |
|                                                                                                    |     |      | >   |

What does the column farthest to the right show?

- u. Close the DataCollector01.csv file and Windows Explorer.
- v. Select the Performance Monitor window.

| 튪                                            |                 | Computer Management – 🗇 |                                               |              |  |  |  |  |
|----------------------------------------------|-----------------|-------------------------|-----------------------------------------------|--------------|--|--|--|--|
| File Action View Help                        |                 |                         |                                               |              |  |  |  |  |
|                                              |                 |                         |                                               |              |  |  |  |  |
| Computer Management (Local)                  | Name            | Туре                    | Output                                        | Actions      |  |  |  |  |
| System Loois     A Task Scheduler            | MataCollector01 | Performance Counter     | C:\PerfLogs\virtual_20150903-000002\DataColle | Memory Logs  |  |  |  |  |
| Event Viewer                                 |                 |                         |                                               | More Actions |  |  |  |  |
| Shared Folders                               |                 |                         |                                               |              |  |  |  |  |
| Derformance                                  |                 |                         |                                               |              |  |  |  |  |
| 🕟 🔂 Monitoring Tools                         |                 |                         |                                               |              |  |  |  |  |
| Data Collector Sets                          |                 |                         |                                               |              |  |  |  |  |
| Memory Logs                                  |                 |                         |                                               |              |  |  |  |  |
| System                                       | Start           |                         |                                               |              |  |  |  |  |
| Event Trace Ses                              | Stop            |                         |                                               |              |  |  |  |  |
| Startup Event II     Reports                 | Save Template   |                         |                                               |              |  |  |  |  |
| 📇 Device Manager                             | Data Manager    |                         |                                               |              |  |  |  |  |
| a 🔄 Storage                                  | Latest Report   |                         |                                               |              |  |  |  |  |
| Disk Management<br>Services and Applications | New +           |                         |                                               |              |  |  |  |  |
|                                              | View +          |                         |                                               |              |  |  |  |  |
|                                              | Delete          |                         |                                               |              |  |  |  |  |
|                                              | Refresh         |                         |                                               |              |  |  |  |  |
|                                              | Export List     |                         |                                               |              |  |  |  |  |
|                                              | Properties      |                         |                                               |              |  |  |  |  |
|                                              | Help            |                         |                                               |              |  |  |  |  |
|                                              |                 |                         |                                               |              |  |  |  |  |
|                                              |                 |                         |                                               |              |  |  |  |  |
|                                              |                 |                         |                                               |              |  |  |  |  |
|                                              |                 |                         |                                               |              |  |  |  |  |
| < 2                                          | × <             |                         | >                                             |              |  |  |  |  |
| Deletes the current selection.               |                 |                         |                                               |              |  |  |  |  |

- w. Right-click **Memory Logs > Delete** and click **Yes**.
- x. Open **Windows Explorer**, click **Local Drive C: > PerfLogs** folder. Right-click the folder that was created to store the memory logs, and click **Delete**.
- y. Close all open windows.